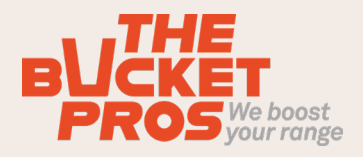

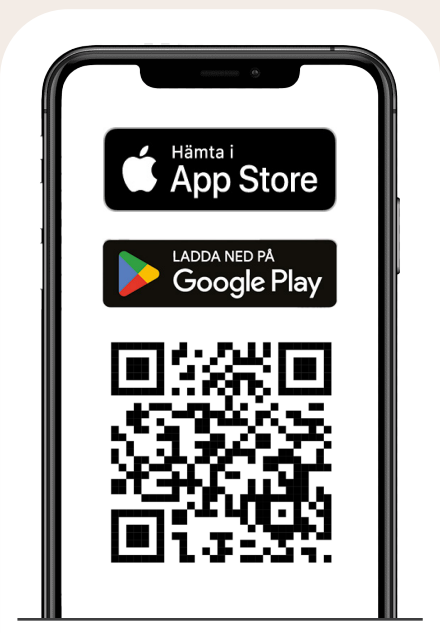

## Ladda ner appen

Scanna QR koden här ovan för att komma till App Store eller Google Play på din mobil där du kan ladda ner Seve Appen.

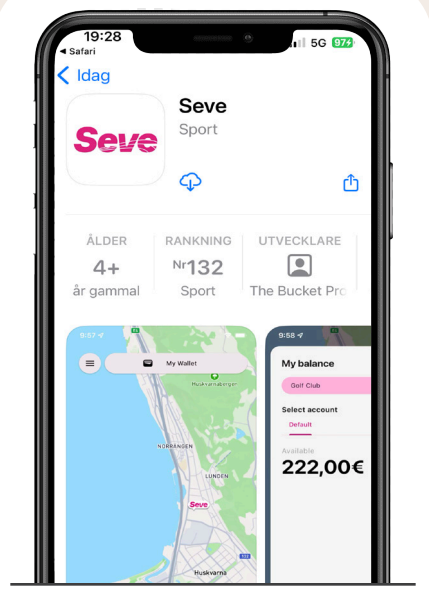

Användarmanual

Seve Range Management System App

Ladda ner/hämta appen.

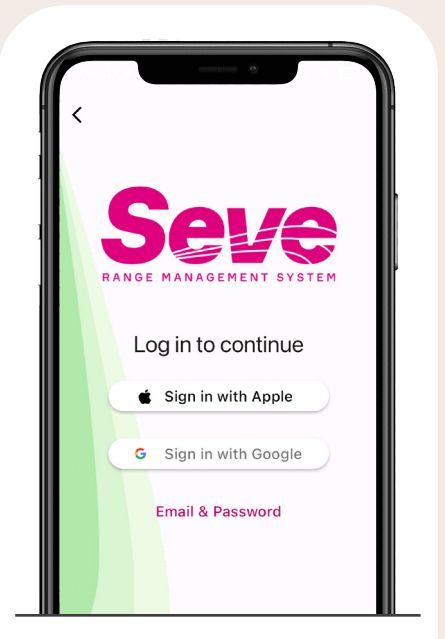

Välj E-mail & Password om du redan har ett konto/bollkort och använd samma e-postadress för att komma åt samma konto även i Appen. Är du osäker på adressen så fråga på klubben. Välj annars Apple/Google för smidagste sättet

| Creat            | e account       |  |
|------------------|-----------------|--|
| Email address    |                 |  |
|                  |                 |  |
| Password         |                 |  |
| Ð                |                 |  |
| Confirm password | ł               |  |
| Ð                |                 |  |
|                  | or              |  |
| I already I      | nave an account |  |
|                  |                 |  |

## Skapa ett konto.

Om e-post (Email & Password) -Fyll i E-mailadress och välj ett lösenord.

-Fyll även i för och efternamn på nästa sida. Klicka på Create.

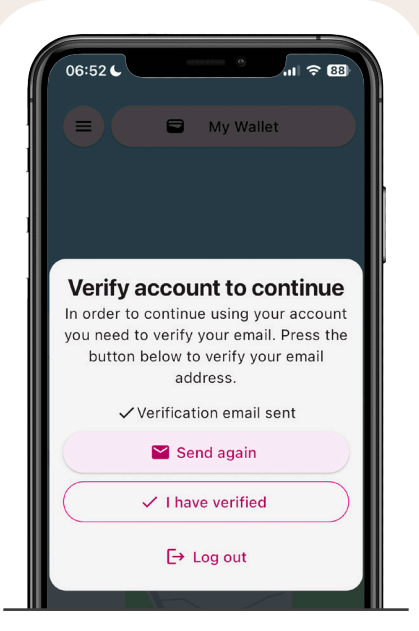

Klicka på verifeira din e-postadress. Öppna din e-postklient. Leta upp mailet. (kan hamnat i skräpposten) och klicka på länken där och bekräfta din e-postadress. (Behövs ej om du valt att Apple/Google att logga in med.)

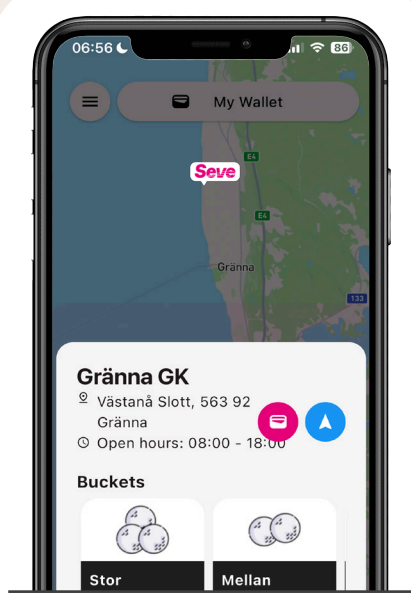

-Leta upp din golfklubb på kartan.

-Klicka på rosa ikonen "my wallet" som dyker upp så du kommer till ditt konto.

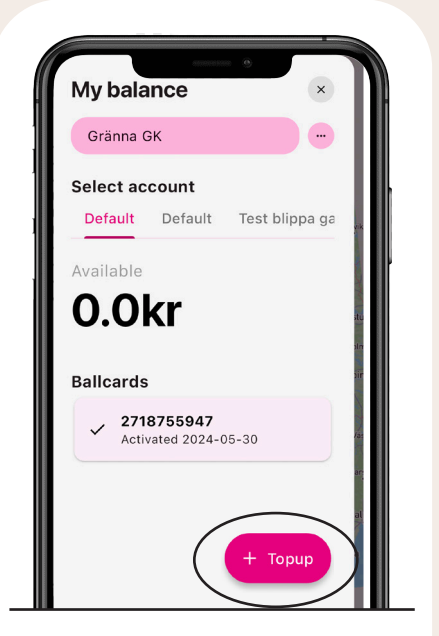

**Fyll på saldo**. Här ser du ditt/dina konton och eventuella saldon. Om du har ett fysiskt bollkort så visas det här om det är kopplat till samma konto. För att fylla på sitt saldo välj knappen +Topup och genomför betalningen.

|                                                                   | Pay                                               |
|-------------------------------------------------------------------|---------------------------------------------------|
| Or con                                                            | tinue below                                       |
| Gränna GK                                                         | Show order details 👻                              |
| Debit card                                                        | 2                                                 |
| I accept the terms and<br>I accept the Terms of use<br>Gränna GK. | conditions<br>and Terms & Conditions for sale for |
| 🔒 Pa                                                              | ay 200 kr                                         |
| <                                                                 | Go back                                           |

Smidigaste sättet att betala är med ApplePay eller GooglePay (GooglePay kommer hösten 2024)

Klicka på svarta raden ApplePay och genomför betalningen.

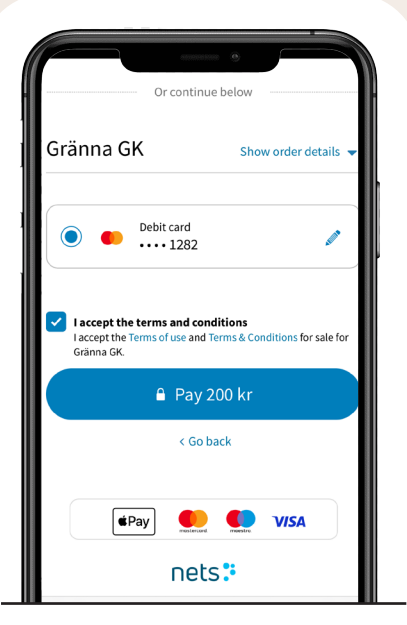

Välj annars att lägg till ett kort. Fyll i dina kortuppgifter och väljer du spara (Save my card) så sparas det och du behöver inte fylla i det nästa gång.

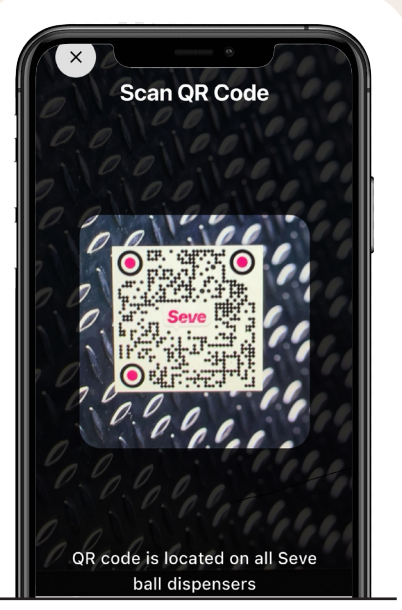

Ta ut bollar vid maskinen När du har appen och har skapat ett konto och laddat på saldo så blir det så här enkelt att ta ut bollar.

1. Öppna Appen och scanna QR koden som sitter på bollmaskinen.

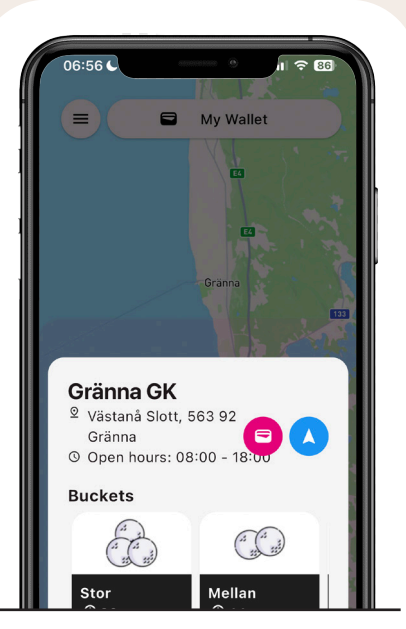

2. Välj en hink/produkt

Valbara produkter dyker upp. Scrolla i sidled för att se alla.

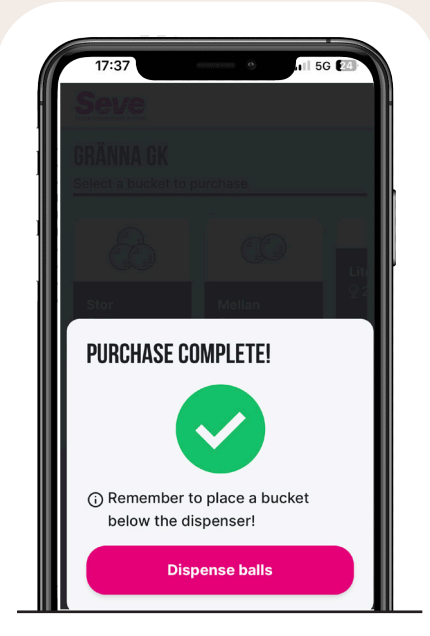

3. Häng en hink vid bollutloppet4. Klicka på rosa knappen"Dispense balls"

Voilà ! Lycka till med träningen !

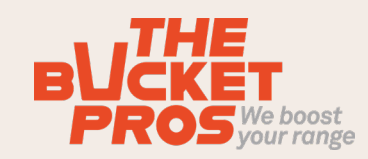